hp jornada 560

# FAQ

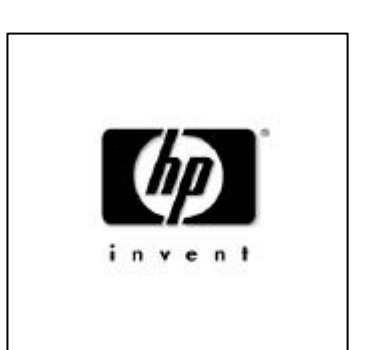

| 6  |         |       |       |       |                                                                          |
|----|---------|-------|-------|-------|--------------------------------------------------------------------------|
| 6  |         |       |       |       | 1.                                                                       |
| 6  | 가 가 가 ? | 가     |       | PC    | 2.                                                                       |
| 6  | РС      |       |       | ,     | 3.                                                                       |
| 6  | PDA PC  |       |       | 가     | 4.                                                                       |
| 6  | ?       | . MAC | MAC   | PC7   | 5.                                                                       |
| 6  |         |       | 가     |       | 6.                                                                       |
|    |         |       | ·     |       | 7.                                                                       |
| 7  |         |       |       |       | 8                                                                        |
| 9  | 7년      |       |       |       | 9                                                                        |
| 9  | 2       |       |       | PC    | 10                                                                       |
| 10 | 2       | SHROM | FLASH | CF    | 11.                                                                      |
|    | 2       |       |       |       | 12.                                                                      |
|    | ?       | IMS   | PIMS  | 2000  | 13.                                                                      |
| 11 | ア ア ~   |       |       | 2000  | 14                                                                       |
| 14 |         | ·     |       |       |                                                                          |
|    |         | 가     |       |       | 1.                                                                       |
|    |         |       |       |       | 2.                                                                       |
|    |         |       |       |       | 3.                                                                       |
|    |         |       | 가     |       | 4.                                                                       |
|    |         |       | ·     | TODAY | 5.                                                                       |
|    |         |       |       |       | 6.                                                                       |
|    |         |       |       |       | 7.                                                                       |
|    |         |       | 가     |       | 8.                                                                       |
|    |         | MUTE  |       |       | 9.                                                                       |
|    |         | -     |       |       | 10.                                                                      |
|    | ?       |       |       |       | 11.                                                                      |
|    | 2       | MUTE  | 가     |       | <ol> <li>7.</li> <li>8.</li> <li>9.</li> <li>10.</li> <li>11.</li> </ol> |

| 12. |      |     |       |    | ?        |   |   |   |   |    |
|-----|------|-----|-------|----|----------|---|---|---|---|----|
| 13. |      |     |       |    |          |   |   |   |   |    |
| 14. |      |     |       |    |          |   |   |   |   |    |
| 15. |      | ,   | ,     |    | 가        |   |   |   | ? | 19 |
| 16. | TEXT |     | :     | 가  |          |   |   |   |   | 19 |
| 17. |      |     |       |    |          |   |   |   |   | 19 |
| 18. |      |     |       | ,  |          | 가 | ? |   |   | 19 |
| 19. |      |     |       |    | ?        |   |   |   |   | 19 |
| 20. |      | MP3 |       | ?. |          |   |   |   |   | 19 |
| 21. |      | MP3 |       |    |          |   |   |   |   | 19 |
| 22. |      |     |       |    |          |   |   |   |   | 19 |
| 23. |      |     |       |    |          |   |   |   |   | 20 |
| 24. |      |     |       |    |          |   |   |   |   | 20 |
| 25. |      |     |       |    |          |   |   |   |   | 20 |
| 26. |      |     |       |    | 가 ?      |   |   |   |   | 20 |
| 27. |      |     |       |    | ?        |   |   |   |   | 20 |
| PIM | S21  |     |       |    |          |   |   |   |   |    |
| 1.  |      |     | -     | 가  | 가 ?      |   |   |   |   | 21 |
| 2.  |      | 가 가 |       |    | PIMS S/W |   | ? |   |   | 21 |
| 3.  |      |     |       |    |          |   |   | ? |   | 21 |
| 4.  |      |     | 가     | 1  | ,        |   |   |   |   | 21 |
|     |      |     |       |    |          |   |   |   |   | 22 |
| 1.  |      |     |       |    |          |   |   |   |   | 22 |
| 2.  | SKY  |     |       |    |          |   |   |   |   | 25 |
| 3.  |      | 가   | ? S/W |    | ?        |   |   |   |   | 26 |
| 4.  |      |     |       |    |          |   |   |   |   | 26 |
| 5.  |      | 가   | ,     |    |          |   | ? |   |   | 26 |
| 6.  |      |     | ?     |    |          |   |   |   |   | 26 |
| 7.  |      |     |       |    | 가 ?      |   |   |   |   | 27 |

| 8.  |        |      |   |       |
|-----|--------|------|---|-------|
| 9.  |        |      | ? |       |
| 10. |        |      | 가 | ?     |
| 11. |        |      | 가 | ,     |
|     |        |      |   |       |
| 1.  |        |      |   |       |
| 2.  | CF     |      |   | ?     |
| 3.  |        |      | ? | 가 가 ? |
| 4.  |        |      |   | ?     |
| 5.  | CF     |      | ? | 가 ?   |
| 6.  |        |      |   |       |
| 7.  |        | 가    |   | ?     |
| 8.  |        | 가    |   |       |
| 9.  |        |      | ? |       |
| 10. |        | ?    |   |       |
|     |        |      |   |       |
| 1.  |        |      | ? |       |
| 2.  | GPS TV | 가    | ? |       |
| 3.  |        | 가    |   | ?     |
|     |        |      |   |       |
| 1.  |        | 가 가  | ? |       |
| 2.  | RM     | MIDI |   | 2     |
| 3.  | CHM    |      | ? |       |
| 4.  | PDF    |      | ? |       |
| 5.  |        |      | ? |       |
| 6.  | FLASH  |      | ? |       |
| 7.  | DOS    |      | ? |       |
| 8.  |        |      |   | ?     |
| 9.  |        |      |   | ?     |

| 10. |                    | ?   | ?31 |
|-----|--------------------|-----|-----|
|     | 32                 |     |     |
| 1.  | 564, 565, 567, 568 | ?   |     |
| 2.  |                    | , ? |     |
| 3.  | ( , )              | . 5 |     |
| 4.  | CE                 | 가 ? |     |
| 5.  | 540 가 가            | ?   |     |
|     | 33                 |     |     |
| 1.  | POCKETPC 2002      |     |     |
| 2.  |                    |     |     |
| 3.  | POCKETPC URL       |     |     |

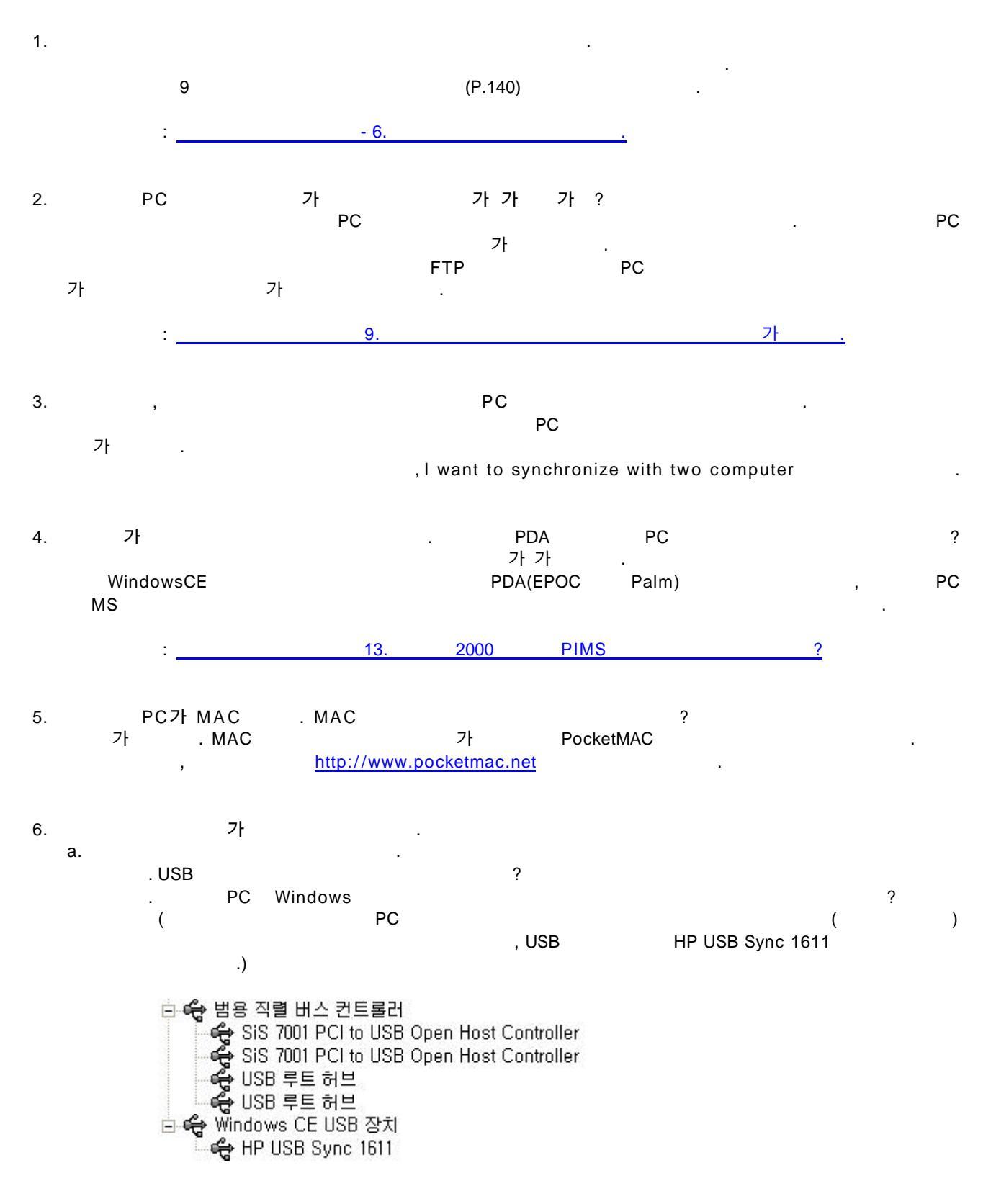

- b. PC Windows
- c. PC Windows

6

| Allow USB connection   | <u>F</u> ile<br>with this deskt | Connection | Settings |    |  |
|------------------------|---------------------------------|------------|----------|----|--|
| Status: USB is availab | ble                             |            |          |    |  |
| . USB<br>. ( )<br>     | PC<br>·                         |            |          | PC |  |
| . ActiveSync file      | ,<br>Get Conr                   | nected     |          | 10 |  |

| 가 |              | PC                                                       |  |
|---|--------------|----------------------------------------------------------|--|
|   | <u>F</u> ile | , <u>D</u> elete Partnership<br>, <u>M</u> obile Devices |  |
|   | •            |                                                          |  |

#### 8.

| a. |  |
|----|--|
|    |  |

b.

PC

| PC .                                                                                                    |                                |
|----------------------------------------------------------------------------------------------------|--------------------------------|
| <u>T</u> ools <u>B</u> ackup/Restore                                                                                                    |                                |
| Backup/Restore                                                                                                    |                                |
| Backup   Restore                                                                                                    |                                |
| Use Backup to create a file on this computer that<br>contains all the files, databases, personal information,<br>RAM-based programs and other information currently on<br>your mobile device, |                                |
| Full backup<br>Back up all information. PDA Backup. Restore Backup                                                                                                    |                                |
| C Incremental backup<br>Back up only the information that has changed since the                                                                                                    |                                |
| last backup, Backup , E                                                                                                    | Backup .                       |
| Back up to this file:                                                                                                    |                                |
| Click Back Up Now to begin backing up your Back Up Now to begin backing up your Back Up Now                                                                                                   |                                |
| Automatically back up each time the device connects,                                                                                                    |                                |
| 확인 취소                                                                                                    |                                |
| Backup . PDA backup Full backup , k<br>backup Incremental backup .                                                                                                    | oackup<br>,Back Up <u>N</u> ov |
| Backup.stg '<br>Au <u>t</u> omatically back up each time the device connects.                                                                                                    |                                |
| 560<br>Start <b>?</b> Program <b>?</b> hp Applications hp backup                                                                                                    |                                |

| 🎊 hp backup                | <b>∢</b> € 16:39                             | ❹2               |   |           |        |
|----------------------------|----------------------------------------------|------------------|---|-----------|--------|
|                            | Estimated space nee<br>~ 8628-8638 KB        | ded:             |   |           |        |
| Choose wha                 | it you want to                               |                  |   |           |        |
| ● Back up<br>setting:      | o all files, programs, —<br>s, and databases | PDA              |   | ,         | backup |
| ⊖ Back up<br>⊡ Con<br>data | o only databases<br>tacts/Calendar/Tasks     | / /              | , |           | backup |
| 🗸 Inbo                     | ox database                                  | ,                |   |           |        |
| Backup Op                  | tions Back Up Now                            |                  |   |           |        |
| Main Backup                | Restore                                      |                  |   |           |        |
|                            | ō<br>X                                       | ▶ ▲              |   |           |        |
| Backup<br>backup<br>Backup | . PDA<br>. PDA                               | backup<br>backup | , | / /<br>P( | ,<br>C |
| Back Up Now                | , backup                                     |                  |   |           |        |

. Main memory hp safe store , hp safe store

|    | • |                |
|----|---|----------------|
| CF |   | , Storage Card |

| 🏂 hp bacl | кир 📢 16:40                                  |
|-----------|----------------------------------------------|
| Save As   |                                              |
| Name:     | Backup Databases                             |
| Folder:   | None 🗸                                       |
| Type:     | Backup Databases (*.dbb) 🔻                   |
| Location: | hp safe store 🗸 🗸                            |
|           | hp safe store<br>Main memory<br>Storage Card |
|           |                                              |
|           |                                              |
|           | <u>م</u> اطة                                 |
|           | ۲ <u>ا</u> لا                                |

, ОК

.

С.

PC .( , 가 .) PC .( , 가 .) <u>T</u>ools <u>B</u>ackup/Restore Restore <u>N</u>ow Restore

|          |                  | CF        |                                  | ,                         | CF              |                            |              |           |               |
|----------|------------------|-----------|----------------------------------|---------------------------|-----------------|----------------------------|--------------|-----------|---------------|
|          |                  | Start ?   | Program ?                        | hp Applio                 | cations         | hp backup                  |              |           |               |
|          |                  | 🎊 hp t    | packup                           | <b>-</b> € 1              | .6:40 🐽         |                            |              |           |               |
|          |                  |           | ,                                |                           |                 |                            |              |           |               |
|          |                  | Choos     | e what you w                     | /ant to                   |                 |                            |              |           |               |
|          |                  | () R      | estore all files                 | , programs,               |                 |                            |              |           |               |
|          |                  | S S       | ettings, and d<br>octore only di | latabases<br>Abboos (Co   | ntacto          |                            |              |           |               |
|          |                  |           | alendar, and "<br>nd/or Inbox d  | rask databas<br>latabase) | intacts,<br>ies |                            |              |           |               |
|          |                  |           |                                  |                           |                 |                            |              |           |               |
|          |                  |           |                                  | Restore I                 | Now             |                            |              |           |               |
|          |                  | Main D    | - duur Die ebeue                 |                           |                 |                            |              |           |               |
|          |                  | Main   De | ackup   Rescore                  |                           | 향/▲             |                            |              |           |               |
|          |                  |           |                                  |                           | 2               |                            |              |           |               |
|          |                  | Restore   | e Now                            |                           |                 | 3                          |              | 가         | .)            |
|          |                  |           |                                  |                           |                 |                            |              |           |               |
| 9.       | a.               |           | My Doc                           | uments                    | 가               |                            | PocketTV     |           |               |
|          | u.               | My        | Documents                        |                           |                 |                            |              |           |               |
|          | b.               | My Docu   | iments<br>가                      |                           |                 |                            |              |           |               |
|          |                  |           |                                  |                           |                 | doc, rtf, xls, br          | mp, mp3, wmv |           |               |
|          |                  |           |                                  |                           |                 |                            |              |           | Taala         |
|          | с.<br>? <u>О</u> | ption     | R                                | ules                      | Convers         | ,<br>sion <u>S</u> ettings |              |           | <u>1</u> 00IS |
|          | Gen              | eral (    | <u>Convert</u> files             | when synch                | nronized,       | copied or moved(           | ,            |           | )             |
|          |                  | 가         | ?                                | 가                         |                 |                            |              |           |               |
|          | d.               | ,<br>     | <u> </u>                         |                           | 71              |                            | , Device     | to Deskto | ор            |
|          | Des              | ktop to L | Device<br>가                      | ,                         | 71              |                            |              | ·         | 가             |
|          |                  |           | , CF                             | ,                         |                 | \                          |              |           | ·             |
|          |                  |           |                                  | (                         |                 | )                          |              |           |               |
|          | e.               |           | Device to                        | o Desktop                 | Desk            | top to Device              |              |           |               |
|          |                  |           |                                  |                           |                 |                            | •            |           |               |
|          |                  |           |                                  |                           |                 |                            |              |           |               |
| 10       | -                |           |                                  |                           | 0               |                            |              |           |               |
| 10.<br>a | ۲                | -U        |                                  |                           | ?               |                            |              |           |               |
|          |                  |           |                                  | Ex                        | plore           |                            |              |           |               |
|          |                  | •         |                                  |                           |                 |                            |              |           |               |

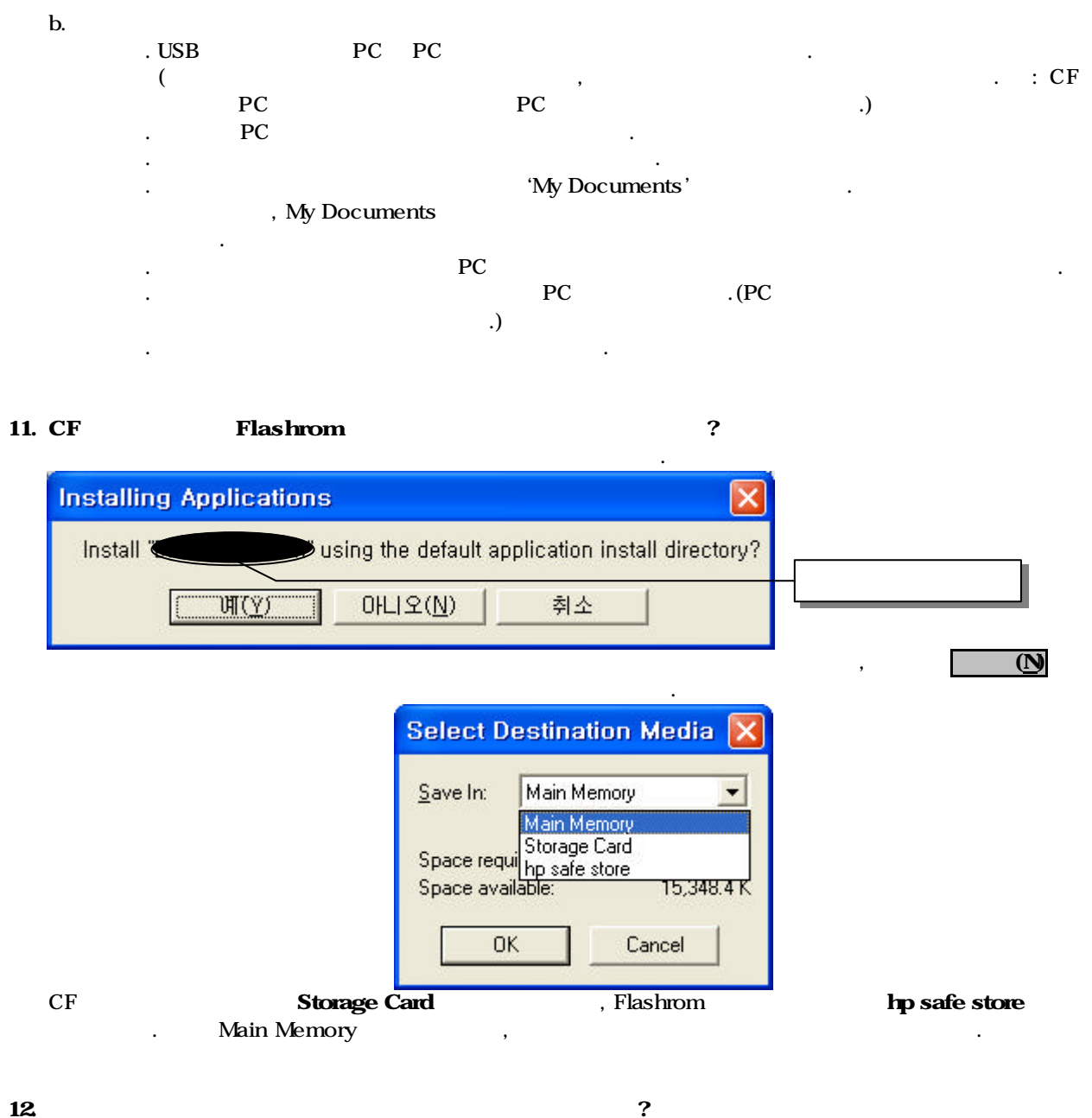

- 12.
  - a. .EXE Explore . My Device
    - . Program Files .
  - b. .CAB
    - Explore .CAB 가 .CAB 12.

10

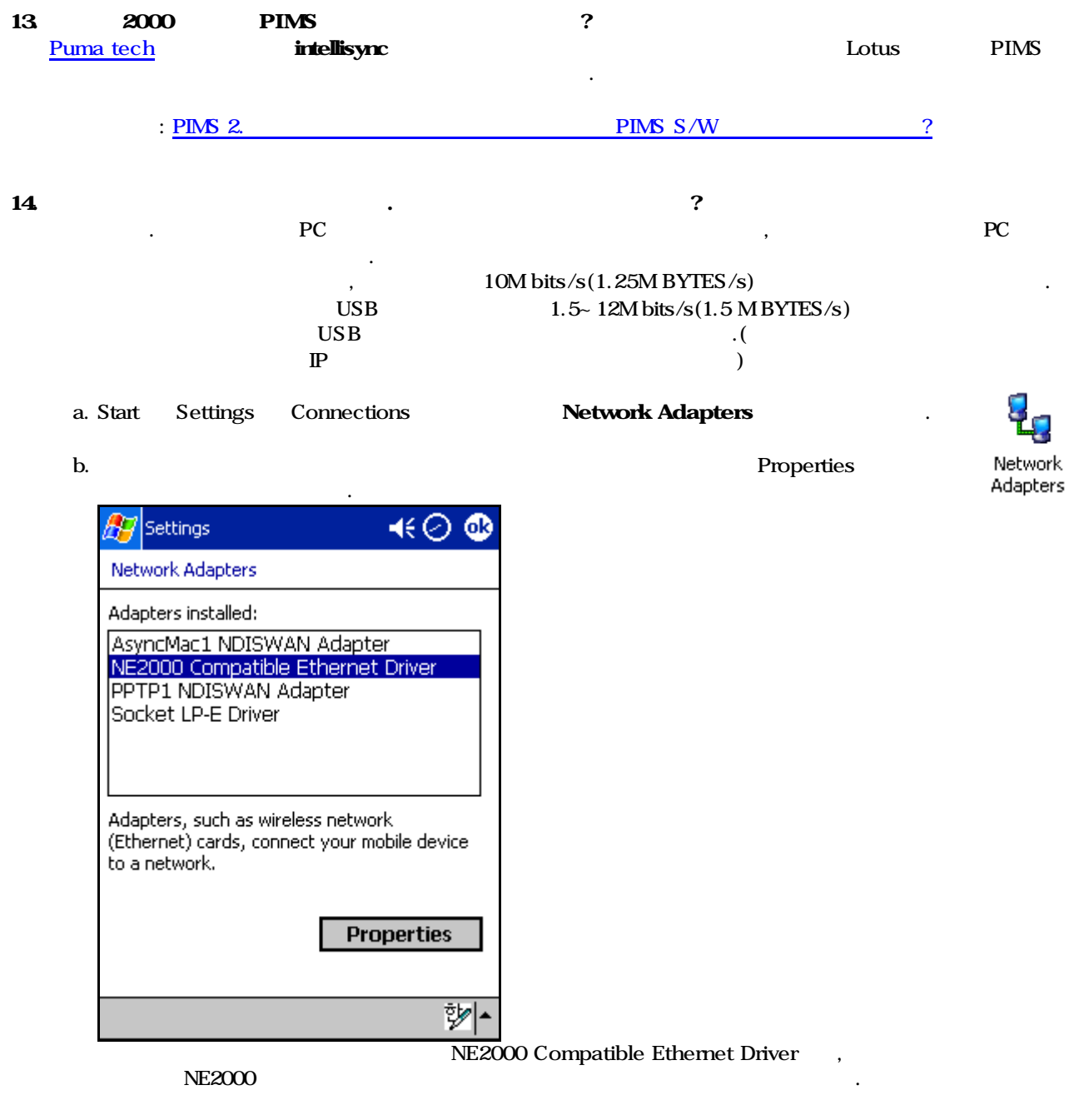

c.

|    | 🎊 Settings 🔹                                                                                                    | €⊘ @                          |             |           |                |       |    |    |        |         |
|----|----------------------------------------------------------------------------------------------------|-------------------------------|-------------|-----------|----------------|-------|----|----|--------|---------|
|    | NE2000 Compatible Ethernet Driver                                                                                                    | 192.168.0                     | ).0~1       | 92.168.25 | 5.255          |       | (  |    | )      |         |
|    | <ul> <li>Use server-assigned IP addr</li> <li>Use specific IP address</li> <li>IP address:</li> <li>.</li> <li>Subnet mask:</li> <li>.</li> <li>Default gateway:</li> <li>.</li> </ul> | ess                           | [           |           | IP             |       |    |    |        |         |
|    | IP Address Name Servers<br>7<br>IP address 192.168.0.0~1<br>192.168.0.2) IP<br>Subnet mask 255.255.25<br>Default gateway<br>IP                                                         | ₽<br>IP<br>92.168.255<br>55.0 | 5.255<br>IP | 5<br>IP   | IP<br>Subnet m | nask  |    | (: | 192.16 | 38.0.1, |
| d. | Name Serve                                                                                                    | rs                            | 1           |           |                |       |    |    |        |         |
|    | Settings                                                                                                    | €⊘ ֎                          |             |           |                |       |    |    |        |         |
|    | Nezoou Compatible Ethernet Driver                                                                                                    |                               |             | P가 가      | ,              | 가     |    | IP |        |         |
|    | assigned if DHCP is enabled on this                                                                                                    | adapter                       |             |           | PC IP          |       |    |    |        |         |
|    | DNS:                                                                                                    | <u>_</u>                      |             |           |                |       |    |    |        |         |
|    | Alt DNS:                                                                                                    |                               |             |           |                |       |    |    |        |         |
|    | WINS:                                                                                                    | 1                             |             |           |                |       |    |    |        |         |
|    | Alt WINS:                                                                                                    |                               |             |           |                |       |    |    |        |         |
|    |                                                                                                    |                               |             |           |                |       |    |    |        |         |
|    |                                                                                                    |                               |             |           |                |       |    |    |        |         |
|    |                                                                                                    |                               |             |           |                |       |    |    |        |         |
|    | IP Address Name Servers                                                                                                    |                               |             |           |                |       |    |    |        |         |
|    |                                                                                                    | 竗/                            |             |           |                |       |    |    |        |         |
|    | DHCP가 가                                                                                                    | DNS                           |             |           | ,              | DHCP가 | 가  |    |        | IP      |
|    | WINS PC                                                                                                    | IP Addr                       | ess         | 0-111     | )              |       |    |    |        |         |
|    |                                                                                                    |                               |             |           |                |       |    |    |        |         |
| e. | Start                                                                                                    | ActiveSy                      | nc          | Sync      |                |       | PC | 7  | 'ŀ     |         |
| f. | 가                                                                                                    |                               |             | 가         |                |       | ,  |    |        |         |
|    | , IP 가                                                                                                    |                               | ,           |           |                |       |    |    | , Dł   | HCP     |

, 가 (DNS )

13

a. Pocket PC

56X

(welcome) .

가

PC

가

(align screen)

.

가 . 'Setting " 'Stylus "

.

(stylus)

Next

welcome Tap the screen to set up your Pocket PC. **Pocket PC** Microsoft<sup>\*</sup> Mobile

©1996 - 2001 Microsoft Corporation. All rights reserved. This computer program is protected by U.S. and international copyright laws.

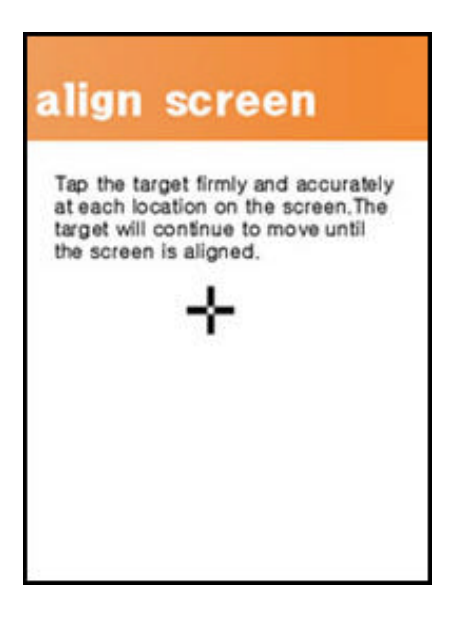

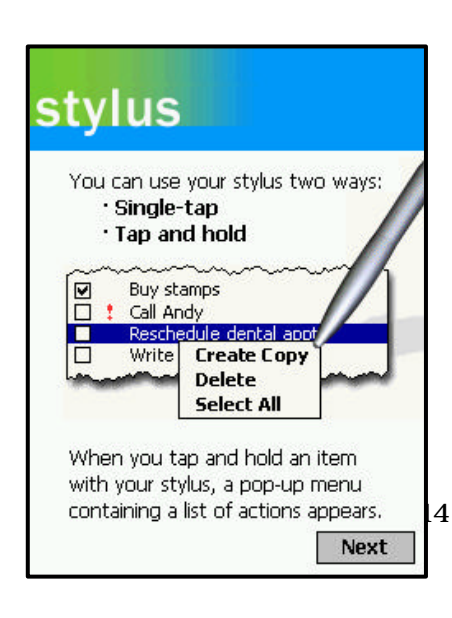

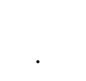

.

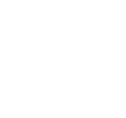

가

,

.

,

(tap)

가

가

(pop-up)

9~11 11

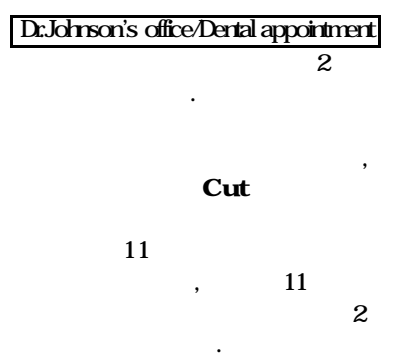

### pop-up menus

Use pop-up menus to reschedule the following appointment:

Tap and hold the 9 A.M. dental appointment, and then tap Cut on the pop-up menu.

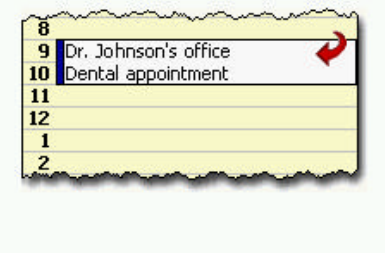

Paste

Tap and hold

가

Next

,

## pop-up menus

Use pop-up menus to reschedule the following appointment:

Now tap and hold 11 A.M. and then tap Paste on the pop-up menu.

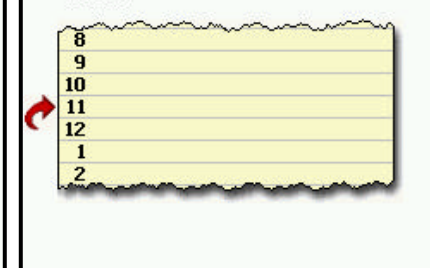

#### pop-up menus Congratulations! You have rescheduled the appointment using pop-up menus. 8 9 10 11 Dr. Johnson's office 12 Dental appointment 1 Next

(location)

(City)

Next

,

Today

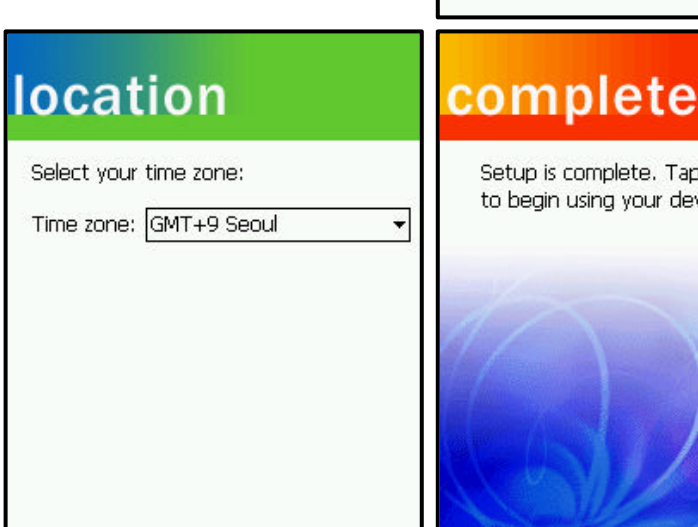

Next

#### Setup is complete. Tap the screen to begin using your device.

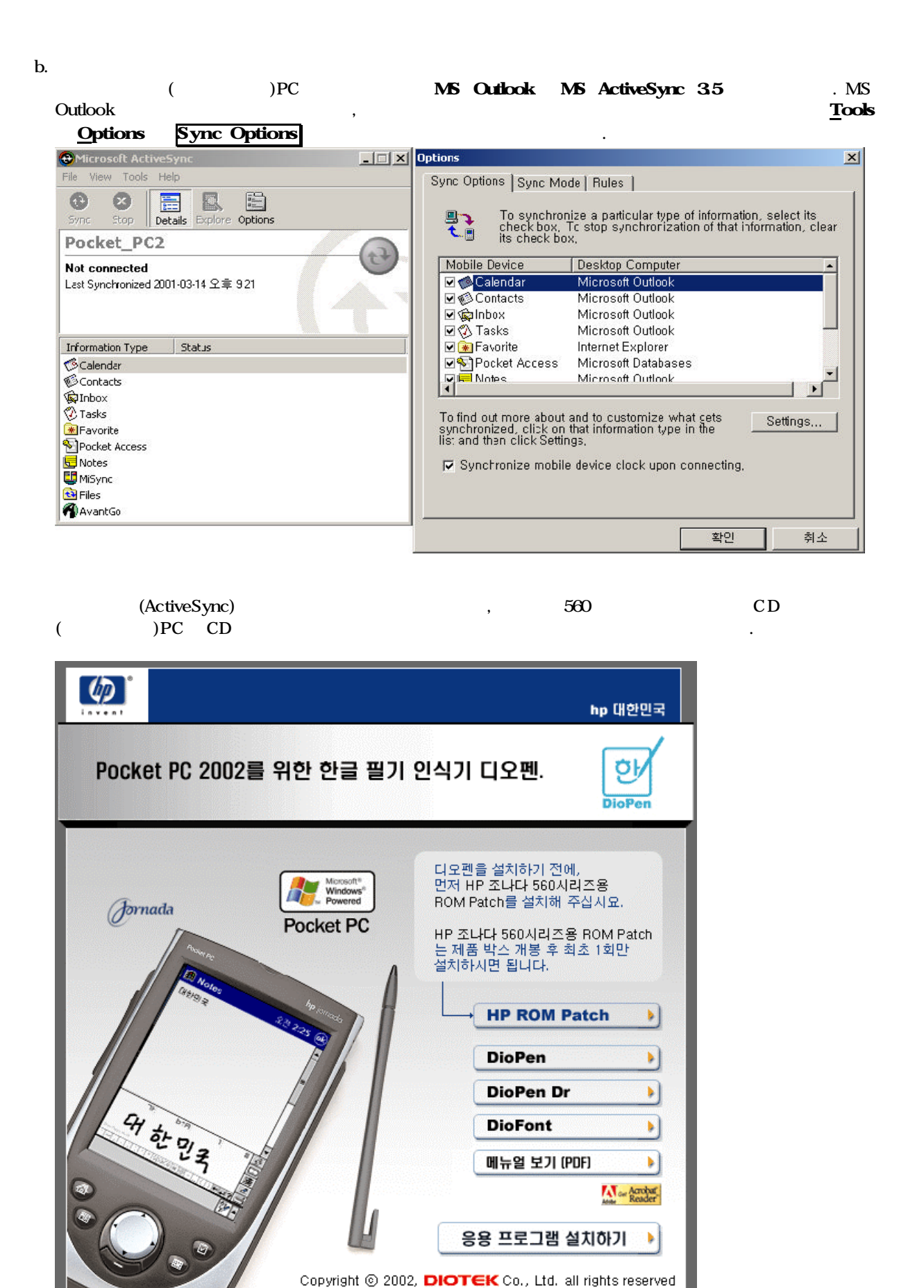

|    | ,                         |                             | HP ROM Patch                                   |                           |
|----|---------------------------|-----------------------------|------------------------------------------------|---------------------------|
|    | ROM Patch가                | DioPen                      | , +                                            |                           |
|    | Tip.<br>11. CF            |                             | Storage Card                                   | ,                         |
| 2. |                           |                             | ·                                              |                           |
|    | CD                        |                             |                                                |                           |
| 3. | HP<br>Start<br>AM/PM( / ) | 가<br>Settings Syst<br>24 (1 | tem , Regional Settings<br>HH:mm:ss)           |                           |
| 4. | ر<br>7<br>Windows         | Ϋ́                          | ,                                              |                           |
| 5. | Today<br>Start Setti      | ings Personal               | Today .                                        | <b>%</b>                  |
|    | (jpg,gif )                | Today                       | /mobile/pocketpc/downloads/themes.asp          | Today                     |
|    | .(                        | My documents<br>)           | , Settings Today                               |                           |
| 6. | Start Setti               | ings Personal               | Sounds & Notifications                         | · Ø                       |
|    | Notifications             | event Reminders             | s Alarm1                                       | Sounds &<br>Notifications |
|    | Tip. 560<br>windows       | 71                          | ,                                              | (.wav)                    |
| 7. | Start Setti<br>(          | ings Personal               | Password<br>.)                                 |                           |
|    | Tip. HP 560 M             | Aicrosoft Powertoy          | Microsoft Password for Pocket PC<br>, security | 가 .                       |

8. 가 . , 가 Mute 9. Mute Off 10. : 가 : Tip. PC 가 РС RAM 10M Settings System 가 Memory 가 가 가 가 , 가 . , 가 가 가 ? 11. Start Settings Personal Buttons **Restore Defaults** , OK 12. ? Start Settings Personal Menus РС Mobile Device Windows \ Start Menu 13.

Tip. Program Infrared Receive

Start Settings Connections Beam Receive all incoming beams and select discoverable mode

14.

CTRL+Q . Hp task switcher Trayicon hp task switcher

. Today

|     | Close Windo<br>Start ? | w<br>Settings | System<br>Stop | Memory .         | , Runn                    | ing Programs                |          |
|-----|------------------------|---------------|----------------|------------------|---------------------------|-----------------------------|----------|
| 15. | Start Find             | , ,           |                | 가<br>,           |                           | Find                        | ?        |
| 16. | Text                   | 가             | 가              | Text             |                           | Text                        |          |
| 17. | Li                     | brary         |                |                  | My Docu                   | ments                       |          |
| 18. | Mono(2KB/s)            | (samplin<br>가 | g ate)<br>PCI  | ,<br>M 44,100Hz, | 가<br>가<br>16Bit, Stereo(1 | ?<br>GSM 6.10<br>172KB/s) , | 8,000Hz, |
|     | ,                      | 9             | 1M ,           | 1<br>가 .         | 10M                       |                             | 가        |

19. ? Windows media Player 8.0 ? Windows media Encoder WMV 7<sup>†</sup> , Pocket TV MPEG1

20. mp3 ? Windows media Player 8.0 a. . Select b. . Windows media Player ? 가 c. , ΟK . d. .

21. mp3 . My Documents . My Documents

23. . Windows media Player 8.0 . a. Tools ? Settings ? Buttons . b. c. Select Fuction Screen Toggle Press Hardware Button . d. . e. Button Mapping ? Windows media Windows media Player 가 . 24.

25. 14 가 ()

26. 가 ? PC .

27. ?

,

### PIMS

| 1. | 1. 가 가 ?                                                                                                    |                                                   |
|----|----------------------------------------------------------------------------------------------------|---------------------------------------------------|
|    | OS(Windows 95, 98, Me) 2G , NTFS<br>가                                                                                                    | OS(Windows 2000, XP)                              |
|    | HP FAT32 NTFS                                                                                                    |                                                   |
| 2. | 2. 가가 PIMS S/W<br>MS Outlook 가가<br>PIMS S/W 가가 .                                                                                                    | ?                                                 |
|    | Lotus Notes 4.5 / 4.6 / R5<br>Lotus Organizer 97-GS / 4.1 / 5.0 / 6.0<br>NetManage Ecco Pro 4.0<br>Goldmine 3.0 / 4.0<br>MS Schedule+ 7.5 / default<br>Symantec ACT! 3.05 / 4.0 / 2000 |                                                   |
|    | Extend Systems Puma Tech                                                                                                    |                                                   |
| 3. | 3.<br>MicroSoft pocketpc ( <u>http://pocketpc.com</u> )<br>Synchronizer , <u>Puma Tech</u>                                                                                             | Outlook 2002 Add-in: Pocket Contac<br>IntelliSync |

4. 7h ? Pocket Outlook . Anny

| a. | Start Settings             | Connections                     | . Cor    | nnections |                | Connections |
|----|----------------------------|---------------------------------|----------|-----------|----------------|-------------|
|    | Connections                | Dialing Locations<br>◀€ 01:57 ( | 가<br>12  | . Dial    | ing Loacations |             |
|    | Connections                |                                 |          |           |                |             |
|    | Location: Work             | Demous                          | •        |           |                |             |
|    |                            | Remove                          |          |           |                |             |
|    |                            | 2 Tope dialing                  |          |           |                |             |
|    | Area code:                 |                                 |          |           |                |             |
|    |                            |                                 | -        |           |                |             |
|    | Uisable call war           | ting; dial<br>Dialing Patterns  |          |           |                |             |
|    | Connections Dialin         | g Locations                     | <b>^</b> |           |                |             |
|    | Loacation W<br>Home        | ork Home                        | . Work   | . 가       |                | 3           |
|    | ,<br>∞ Area code<br>.( : 2 | 31)                             |          |           | 0              |             |
|    | ZZ Country code            | 가<br>ialing Patterns            | 82       |           |                |             |

| 🎢 Settings 🛛 📢 02:01 🐽                              | 🎢 Settings 🛛 📢 02:00 🐽                              |
|-----------------------------------------------------|-----------------------------------------------------|
| Dialing Patterns                                    | Dialing Patterns                                    |
| For local calls, dial:                              | For local calls, dial:                              |
| 9,G                                                 | G                                                   |
| For long distance calls, dial:                      | For long distance calls, dial:                      |
| 9,0FG                                               | OFG                                                 |
| For international calls, dial:                      | For international calls, dial:                      |
| 9,001,EFG                                           | 001,EFG                                             |
| (E,e = country code; F,f = area code; G,g = number) | (E,e = country code; F,f = area code; G,g = number) |
|                                                     |                                                     |
| Edit 🖉 🖊                                            | Edit 🖉 🔺                                            |

- For local calls 9,G For long distance calls 9,0FG 9,0FG 7 For international calls 6 6 . (001 002 C OK . Work Home OK
- G ... 0FG 가 G 001,EFG

.) , Location

#### b.

| Coni        | nections                   |                      |                             |            |
|-------------|----------------------------|----------------------|-----------------------------|------------|
| 🏂 Settings  | ;                          |                      | ◀€ 04:13                    | ø          |
| Connections | ;                          |                      |                             |            |
| Wh to 1     | en needed,<br>The Internet | automa<br>: using ti | tically conn<br>nese settin | ect<br>gs: |
| Int         | ernet Set                  | tings                |                             | -          |
| We          | ork Setting<br>ernet Set   | js<br>tings          |                             |            |
|             | W<br>Work using t          | hese se              | ttings:                     |            |
| W           | ork Setting                | <u>j</u> s           |                             |            |
| 2.1         | ΓV                         | lodify               | Conne                       | ect        |
| 👮 _ Му      | network car                | d conne              | cts to:                     |            |
| T- Th       | e Internet                 |                      |                             | •          |
| Connections | Dialing Lo                 | ations               |                             |            |
|             |                            |                      | -per-                       | 1          |
|             |                            | Nev                  | V                           | ,          |

가

.

.

.

General

Modem

가

.

New...

.

| Settings          | <b></b>                           |
|-------------------|-----------------------------------|
| ke New Connection |                                   |
| a name for the c  | :onnection:                       |
| Ionnection        |                                   |
| ct a modem:       |                                   |
| eric IrDA mode    | <u>m</u>                          |
| rate:             |                                   |
| 5200 🔻            | Advanced                          |
| Cancel            | Back Next                         |
|                   |                                   |
|                   |                                   |
|                   |                                   |
|                   |                                   |
|                   |                                   |
|                   | <u> </u>                          |
| ,                 | СГ                                |
| ,                 |                                   |
| I rate: 11        | 5200 .                            |
| ,<br>nced         |                                   |
|                   |                                   |
| Settings          | <b></b>                           |
| vanced            |                                   |
|                   |                                   |
| Use server-as     | signed addresses<br>erver address |
|                   |                                   |
| DNS:              |                                   |
| Alt DNS:          |                                   |
| WINS:             |                                   |
| Alt WINS:         |                                   |
| _                 |                                   |
|                   |                                   |
|                   |                                   |
|                   |                                   |
| Sottings TCI      |                                   |
|                   |                                   |
|                   |                                   |
|                   | Name Server                       |
|                   |                                   |
| DNS               |                                   |
| Alt DNS           |                                   |
|                   | OK Next                           |
|                   | rea code 82 2                     |
| ,                 | 6a UUUE 02 2                      |
|                   | 011                               |

|                      | 1501            | 016 | 019 |
|----------------------|-----------------|-----|-----|
| Extra dial-string mo | dem commands    |     |     |
| 🎊 Settings           | <b>∢€</b> 02:09 |     |     |
| My Connection        |                 |     |     |
| Cancel call if not c | onnected within |     |     |
| Wait for dial tone   | before dialing  |     |     |

Wait for credit card tone 0 seconds

Extra dial-string modem commands:

at+crm=135

| Cancel | Back | Finish |
|--------|------|--------|
|        |      |        |

∠|^

.

Extra dial-string modem commands

,

|           | 011                           | 016/018(KTF)                  | 019            |
|-----------|-------------------------------|-------------------------------|----------------|
|           | at+crm=1                      | at+crm=1                      | at+crm=1       |
| 011       | , IS -9                       | 5a(9.6kbps) at+crm=129, IS -  | 95a1(14.4kbps) |
| at+crm=13 | 1, IS -95b(64kbps) at+arm=135 | , IS -95c(144kbps) at+crm=150 |                |

Finish

c.

|          | 011      | 016/018(KTF) | 019 |
|----------|----------|--------------|-----|
| Username | speed011 |              |     |
| Password | speed011 |              |     |

#### 2. SKY

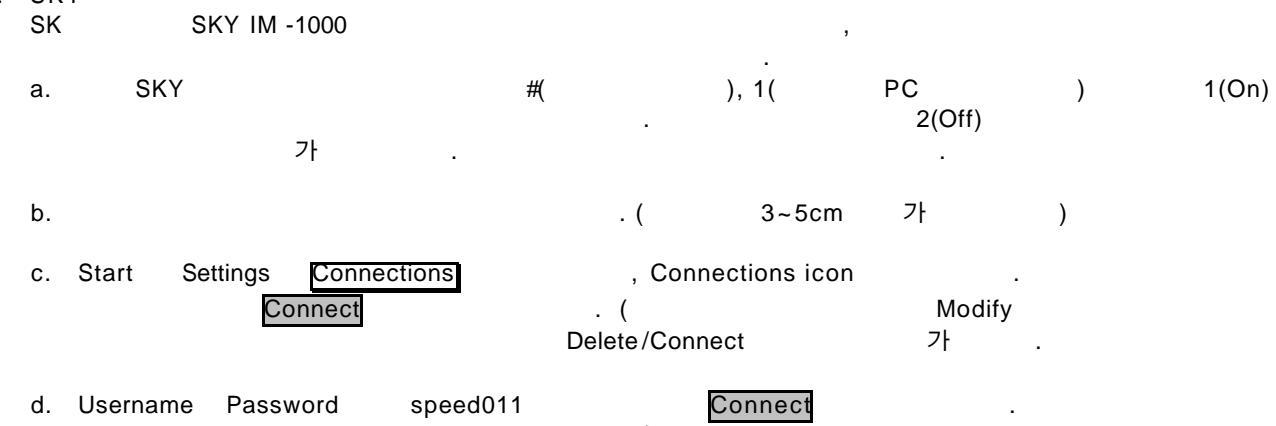

Connect 가 . Hide status

e.

가

| f. | IrDA modem | com3, Raw IR Port on COM4) |   | Hayes Compatible on COM1: | (Gen | eric |
|----|------------|----------------------------|---|---------------------------|------|------|
| 3. | 가          | ? S/W<br>Pocket Telnet     | ? |                           |      |      |

| 4. |    | 가 | pocketpc |   |
|----|----|---|----------|---|
| F  | 71 |   |          | 2 |

| 5. | <b>∠</b> r | ,   |   | <i>:</i> |
|----|------------|-----|---|----------|
|    |            | 가   |   |          |
|    |            | フト  |   |          |
|    |            | - 1 | • |          |
|    |            |     |   |          |

| 6. | ? |    |                   |  |
|----|---|----|-------------------|--|
|    |   |    |                   |  |
|    | , | PC | microsoft outlook |  |

, pop3 imap4 가 (smtp) 가

Inbox,ServicesNew Service...5,3.E -mail Setup (x/x)

a. 1 . Enter e-mail address:

b. 2 · 가

c. 3 Your name: User name: ID . (:jornada560@hp.com jornada560) Password:

.

d. 4 . Service Type

e.5. Incoming mail: (SMTP Outgoing mail: ) Domain: Windows NT microsoft exchange server Options , Finish . ( ), , 3 Options

(ISP) SMTP (ISP) . 가 SMTP , ISP 가 . 가 SMTP

#### , ISP 가 가 ISP SMTP SMTP . ISP , 가

SMTP .

mail.hananet.net

| a. |      | POP3     | SMTP          |               |
|----|------|----------|---------------|---------------|
|    |      | 011      | KTF(016/018)  | 019           |
|    | POP3 |          |               |               |
|    | SMTP | nate.com | mail.n016.com | 210.124.165.3 |
| 5  | SMTP | SMT      | P             |               |

b.

| POP3 | hitel.net         | kornet.net        | mail.nownuri.net  |
|------|-------------------|-------------------|-------------------|
|      |                   |                   | mail.byulnow.com  |
| SMTP | smtp.hitel.net    | kornet.net        | mail.nownuri.net  |
|      |                   |                   |                   |
|      |                   |                   |                   |
| POP3 | mail.chollian.net | mail.chollian.net | pop.borahome.net  |
| SMTP | mail.chollian.net | mail.chollian.net | smtp.borahome.net |
|      |                   |                   |                   |
|      |                   |                   |                   |
| POP3 | mail.hananet.net  | pop.korea.com     | mail.shinbiro.com |

| POP3 | pop3.unitel.co.kr | pop.edunet4u.net  | netsgo.com |
|------|-------------------|-------------------|------------|
| SMTP | smtp.unitel.co.kr | mail.edunet4u.net | netsgo.com |
| POP3 |                   | 3                 | 기          |

smtp.korea.com

mail.shinbiro.com

,

, C.

POP3

SMTP

SMTP

c.

|      |      |                  | !                     |       |
|------|------|------------------|-----------------------|-------|
| POP3 | F    | pop.dreamwiz.com | pop.mail.yahoo.co.kr  |       |
| SMTP |      | ISP              | smtp.mail.yahoo.co.kr |       |
|      | imap | . imap           | imap.dreamwiz.c       | com . |

Yahoo!USA , pop.mail.yahoo.com, smtp.mail.yahoo.com

| POP3 | mail.intizen.com | mail.popsmail.com |
|------|------------------|-------------------|
| SMTP | mail.intizen.com | mail.popsmail.com |

가

,

7. a. , b.

8.

Sign up .

가

가 ?

27

,

|     |                                                                          |               |                 | 가            |                  | ,      |        |   |
|-----|--------------------------------------------------------------------------|---------------|-----------------|--------------|------------------|--------|--------|---|
| 9.  |                                                                          | ,             |                 | ?            |                  |        |        |   |
| 10. | PDA                                                                      |               |                 | 가            | ?<br>가 .         |        | 가      | , |
| 11. |                                                                          | <u>T</u> ools | <u>O</u> ptions | 가<br>Rules   | ,<br>Connection  | The In | ternet |   |
|     | Pass To use pass through, this computer must be Connection: The Internet |               |                 |              |                  |        |        |   |
|     |                                                                          | 🔽 Open Activ  | veSync whe      | en my mobile | device connects, |        |        |   |

- 2. CF ? CF . . .
- 3. ? 가 가 ? HP 565 SDRam32M 568 SDRam64M . 가 , CF . 기 .
- 4. ? html ファ . , S/W ファ , ファ . , ファ .
- 5. CF ? ?? HP 560 CF CF I . CF II , 7<sup>1</sup>.
- 6. . , 14 7t .
- 7. 가 ? CR2032 가 . .
- 8. 7ł . , Home Turn Display Off / Align Screen . Align Screen . Start Settings System Screen Align Screen
- 9. ? 65,536 .
- 10. ? 7ł

,

•

- 1. ? 가 , Shift+Space .
- 2. GPS TV 가 ? GPS 가 . TV ,
- 3. 가 ? CF Type I NE2000 가, 가 . PCMCIA(PC Card) Type NE2000 Windows CE 가 가 .

- 1. 가가 ? (bmp, ttf, gif, jpg ) 가.
- 2. rm midi ?
- Real media \_\_\_\_\_ Mobile Real One Player 가 midi , MIDI \_\_\_\_\_ MIDI \_\_\_\_ , MIDI \_\_\_\_ 가
- 3. chm
   ?

   chm
   ?

   chm
   PC chm

   .
   PC chm

   windows Help file
   .
- 4. pdf ? Adobe Acrobat Reader for pocketpc Primer PDF Viewer 가
- 5. ? , . . pocketpc
- 6. flash ? <u>Macromedia</u> <u>Flash player for PocketPC</u> .
- 7. DOS ? PocketDos ? 가 가
- 8. ? pocketpc 2002 / / JWPCE Ascii, JWP, EUC, Shift-JIS, New JIS, Olf JIS, NEC JIS, Unicode, UTF-7/8, JFC
- 9. ? <u>http://pocketpc.com</u>, <u>http://www.handango.com</u>, <u>http://www.pocketgear.com</u>, <u>http://download.cnet.com</u>, <u>http://pocketpie.com</u>
- 10. ? ? 560 eDict 1.27 , , , , 77,000 , 47,000 7 . / , Oxford, Webster, CollinsCobuild Dictionary

1. 564, 565, 567, 568 ?

|    | HP                | 564    | 567 | 7             |        |          |          | 가   |           |    |                |          |
|----|-------------------|--------|-----|---------------|--------|----------|----------|-----|-----------|----|----------------|----------|
|    |                   |        |     |               |        |          | HP       | 565 | 568       | HP | 565            | 32M      |
|    |                   | , HP   | 56  | 58<br>UD 1    | 64M    |          | 1 5 4 5  | LID |           |    |                | 2        |
|    |                   |        |     | HP Jornac     | ia 564 | HP Jori  | 1ada 565 | HP  | Jornada 5 | 5/ | HP Jornada 568 | 8        |
|    | Part              | Number |     | F28           | 899A   | F        | F1865A   |     | F2921A    | A  | F2915A         |          |
|    | SDR               | AM     |     | 32            | 2M     |          | 32M      |     | 64M       |    | 64M            |          |
|    | Flash             | n Rom  |     | 32            | 2M     |          | 32M      |     | 32M       |    | 32M            |          |
| 2. |                   | 가      |     |               | A/S    |          | ,<br>가   |     | ?         |    |                |          |
| 3. |                   | (      | ,   | )             |        |          |          |     |           |    | ?              |          |
| 4. |                   |        | CE  |               |        | 가 ?<br>가 |          |     |           | ,  |                |          |
| 5. | 540<br>HP<br>2002 | 540    |     | 가<br>560<br>가 | 가      | ?        |          | 가   |           | ,  | 540            | PocketPC |

| 1. PocketPC 2002<br>PocketPC2002<br>. Today<br>PC<br><u>PocketPC</u> | HP 560 ,<br>, ,<br><br>가                                                                                                    | , フŀ<br>,                                                                                                    | <u>MS</u> |
|----------------------------------------------------------------------|----------------------------------------------------------------------------------------------------|----------------------------------------------------------------------------------------------------|-----------|
| a                                                                    | SkinApp                                                                                                    | me Generator                                                                                                    |           |
| Pocketpc.com                                                         | Welcome to the Microsoft<br>Pocket PC 2002<br>Theme Generator<br>What do you want to do?<br>Create a new theme<br>Open an existing theme<br>Find themes on PocketPC.com | Start       이 속 (10:11)         이 있는 51       이 있는 10:11         이 있는 10:11       이 있는 10:11         이 있는 10:11       이 있는 10 |           |

| Create a r<br>Open an existing theme , Pocket | new theme ,<br>tPC.com | F        | ind themes |
|-----------------------------------------------|------------------------|----------|------------|
| PocketPC.com . PocketPC                       |                        | Start,   | 3          |
| (tap) ,                                       | ,<br>가                 | Create a | new theme  |

To preview critical messages, click 🤤 To preview the Start menu, click 🎥 To preview message, click the clock 10:11

b. Create a new theme

on

| <ul> <li>Microsoft Pocket PC 2002 Them</li> <li>Browse to the desired image. If the image hides words on the screen, increase image transparency. To make the image fit the screen, crop or stretch it.</li> <li>Select a Today screen image</li> <li>Korea!.bmp</li> <li>Browse</li> <li>Modify this image</li> <li>Transparency 50 ÷</li> <li>Image fit: Crop ▼</li> </ul> | e Generator<br>Start © < 11:24<br>CO2 4 3 # 29 # 금 8 #<br>Owner: Matt Carlson<br>(425) 555-1234<br>Conference call with M. Perryman<br>3:00-4:00p (Dial in)<br>Working group Grainstorm<br>4:00-5:30p (Conference room 111)<br>Activesync: 7 Unread Messages<br>S Active Tasks<br>2 High Priority<br>S Active Tasks<br>2 High Priority<br>New<br>To preview critical messages, click ©<br>To accurate the Start mean click © |                           |
|----------------------------------------------------------------------------------------------------|----------------------------------------------------------------------------------------------------|---------------------------|
| Back Next                                                                                                    | To preview crucia messages, click 😴<br>To preview the Start menu, click 🎢<br>To preview message, click the clock 11:24                                                                                                    |                           |
| < 2                                                                                                    | 001 >                                                                                                    |                           |
| Select a Today screen image Br                                                                                                    | owse , Today                                                                                                    | 2402286                   |
| (Crop), 240x286<br>7ا                                                                                                    | (Stretch)                                                                                                    | 240x200<br>. Transparency |

c. Next

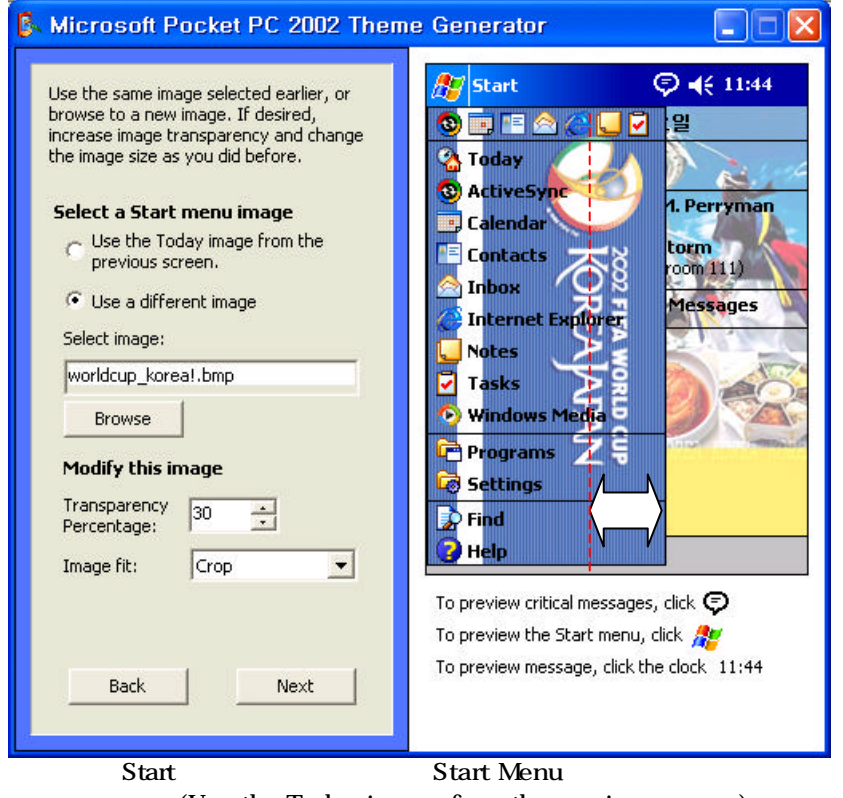

(Use the Today image from the previous screen) different image)

(Use a

150x286 가

#### d. Next

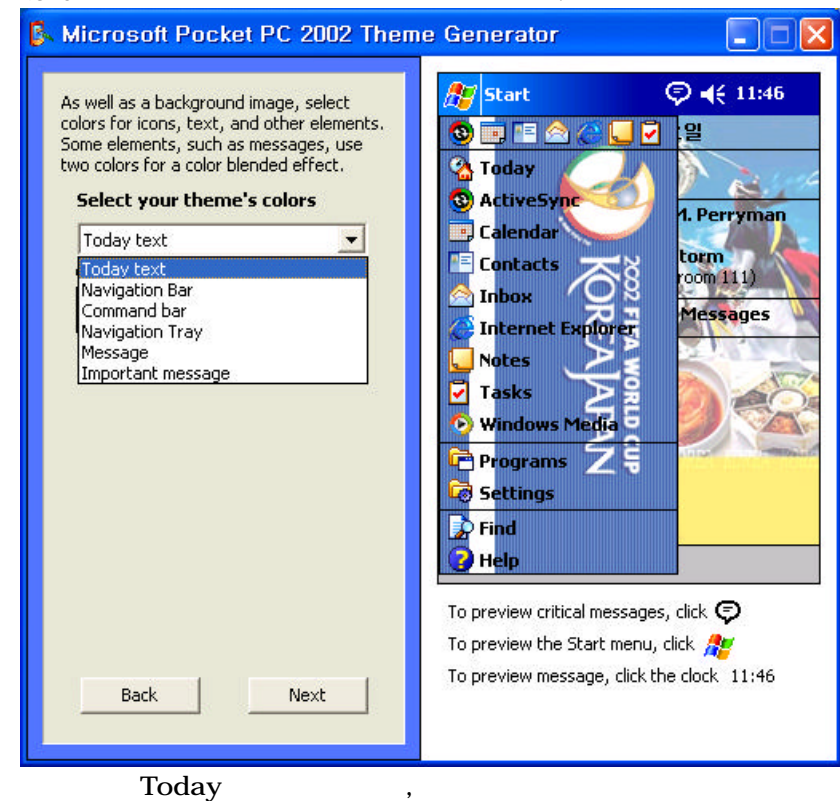

#### e. Next

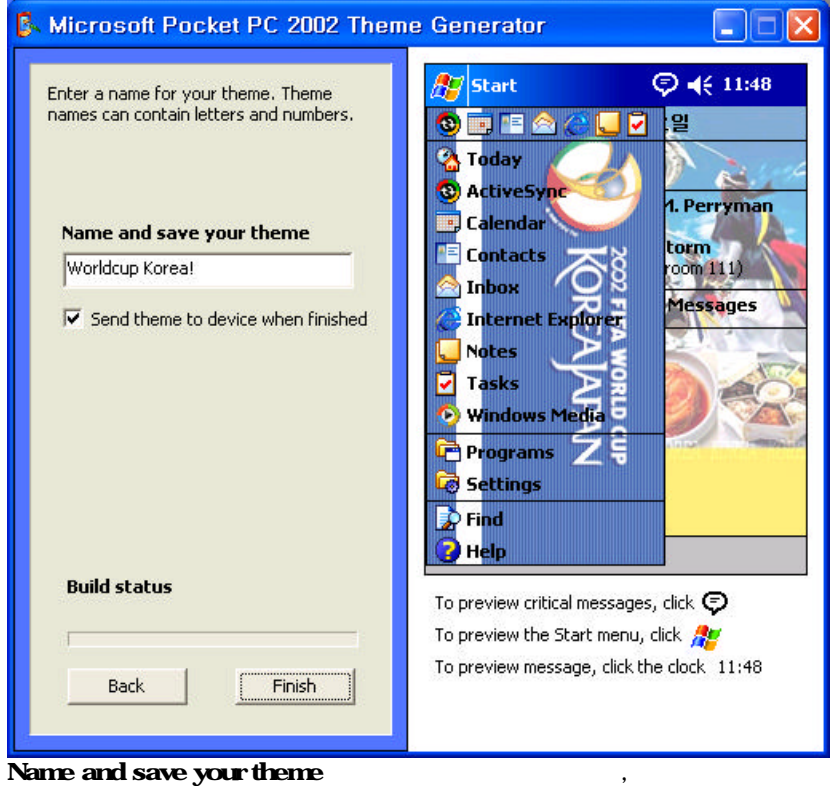

,

Send theme to device when finished

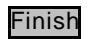

.

PC 가 f. 가 가

.

- g. url . http://www.microsoft.com/mobile/pocketpc/club/links.asp#themes
- 2.

HP 560 wmv, mpg, ra , wmv Windows Media Player for pocketpc 가 . wmv . Windows Media Encoder asf, avi, bmp, mpg, wmv , 가

,

.

Windows Media Encoder asf, avi, bmp, mpg, wmv , 가 mp3, wav, wma . ( : 가 avi Divx 가 )

a. Windows Media Encoder Microsoft

.

.

| 무엇을 하시     | 겠습니까?                                               |                                                  |           |      |       |   |
|------------|-----------------------------------------------------|--------------------------------------------------|-----------|------|-------|---|
|            | <u>새 세션 마법사를 사용</u><br>사용자 정의 인코딩 세<br>기존 인코딩 세션 열기 | 종하여 파일 브로<br>1년 만들기( <u>C</u> )<br>1( <u>E</u> ) | 드캐스트, 캡처, | 변환하기 | (₩)   |   |
| <b>]</b> • | 최근 인코딩 세션 열7<br>이름                                  | ( <u>B</u> ):<br>  폴더                            |           |      |       |   |
| 7 시작시 이    | <br>대화 상자 표시( <u>S</u> )                            |                                                  | 확인        |      | 취소    |   |
|            |                                                     |                                                  |           |      | (\\\) | • |

(<u>O</u>)

,

| 🧑 새 세션 마법사                                        |  |  |
|---------------------------------------------------|--|--|
| <b>세션 선택</b><br>인코딩 세션을 설정하려면 다음 옵션 중 하나를 선택하십시오. |  |  |
| 무엇을 하시겠습니까?                                       |  |  |
| 💇 🕜 연결된 장치나 컴퓨터 화면에서 라이브 이벤트 브로드캐스트( <u>B</u> )   |  |  |
| C 연결된 장치나 컴퓨터 화면에서 오디오/비디오 캡쳐( <u>C</u> )         |  |  |
| ☞ 오디오/비디오 파일을 Windows Media 파일로 변환(ᢕ)             |  |  |
| ✓ 마법사 완료 시 변환 시작(E)                               |  |  |
| < 뒤로( <u>B</u> ) 다음( <u>N</u> ) 가 마침 취소           |  |  |

c.

| <b>마일 선택</b><br>원본 파일의 컨텐트가 Windows Media 형식으로 변환되어 Window:<br>장됩니다,  | s Media 파일로 저          |
|-----------------------------------------------------------------------|------------------------|
| 변환할 파일( <u>C</u> ):<br>C:₩Documents and Settings₩jornada₩My Documents | 찾아보기( <u>0</u> )       |
| 만들 파일( <u>R</u> ):<br>C:₩Documents and Settings₩jornada₩My Documents  | 찾아보기( <u>₩</u> )       |
| 티<br>(1) 최상8) 클과름, 영음려멶, 최고, 풍꽃31, 원봌, 파일, 등, 산용하십시                   | 우 <sub>1</sub> 이전에 인코딩 |
|                                                                       | Lr,                    |
| < 뒤로(B) [[다음(N))] 마침                                                  | 취소                     |

d.

.(<u>W</u>)

| 🙆 새 세션 마법사 🛛 🔀                                                                               |
|----------------------------------------------------------------------------------------------|
| 출력 파일 배포<br>인코드된 컨텐트를 배포하는 여러 가지 옵션이 있습니다. 선택한 옵션에 따라 현재 세션에<br>서 사용할 수 있는 프로필이 결정됩니다.       |
| 출력 파일을 어떻게 배포하시겠습니까?                                                                         |
| C 파일이 Windows Media 서버에서 스트림됩니다( <u>M</u> ).                                                 |
| • 파일이 웹 서버에서 스트림되거나 컴퓨터에서 직접 재생됩니다( <u>W</u> ).                                              |
| 팁<br>반드시 선택한 방법에 따라 파일을 배포하십시오. 다른 방법을 사용할 경우<br>Windows Media Player로 재생할 때 품질이 저하될 수 있습니다. |
| < 뒤로(B) [다음(N) > 마침 취소                                                                       |

e.

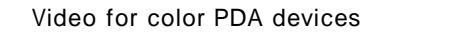

. 150Kbps

.

| , 225 Kbps ,                                                                                              |
|----------------------------------------------------------------------------------------------------|
| 🔽 새 세션 마법사 🛛 🗙                                                                                            |
| 프로필 선택<br>원본 컨텐트와 가장 일치하는 프로필과 대상의 대역폭을 선택하십시오.                                                           |
| 사용할 프로필 선택( <u>R</u> ):                                                                                   |
| 광대역 필름 컨텐트용 비디오(768Kbps)                                                                                  |
| 전화 접속 모뎀(28,8 Kbps)용 화면 캡처<br>전화 접속 모뎀용 화면 캡처(라이브)(28,8 Kbps)                                             |
| DSL/케이블 전송용 WM8 비디오(250Kbps, 320x240, 30fps) 받트를 만코닝<br>DSL/케이블 전송용 WM8 비디오(500Kbps, 320x240, 30fps) 합니다. |
| LAN 전송룡 WM8 비디오(100Kbps, 240x180, 15fps)<br>Video for color PDA devices (150 Kbps)                        |
| Video for color PDA devices (225 Kbps)                                                                    |
|                                                                                                    |
| 이 컴퓨터에서 프로필을 만들거나 세거하려면 이 단추를 프로필 만들기 및 관리(M)                                                             |
|                                                                                                    |
| a <u></u> j                                                                                               |
| < 뒤로( <u>B</u> ) 다음( <u>N</u> ) > 마침 취소                                                                   |
| 가 ( <u>N</u> ) ,                                                                                          |
|                                                                                                    |

f. wmv , . , T Play Unsupported Files Audio Video Yes

, Windows media Player 8 , Tools Settings Audio & Video 기 Yes .

3. PocketPC

| /        | /                                             | /                                               |
|----------|-----------------------------------------------|-------------------------------------------------|
| KPDA     |                                               | http://www.kpda.com/                            |
| My PDA   |                                               | http://www.mypdaclub.com/                       |
| Next PDA |                                               | http://www.newpda.co.kr/                        |
| PDA      |                                               | http://www.pdacircle.com/                       |
| PDA      |                                               | http://www.pdabank.co.kr/                       |
|          | /<br>KPDA<br>My PDA<br>Next PDA<br>PDA<br>PDA | / /<br>KPDA<br>My PDA<br>Next PDA<br>PDA<br>PDA |

URL

b. / /

| PDA              | http://www.pdabench.com/                   |
|------------------|--------------------------------------------|
|                  | http://www.pieplus.com/                    |
| ZDnet            | http://www.zdnet.co.kr/microsite/wireless/ |
|                  | http://www.noteshow.co.kr/                 |
| TodaysPPC        | http://www.todaysppc.com/                  |
| PDA              | http://www.misspda.com/                    |
| PDA              | http://community.chollian.net/pda/         |
| PDA              | http://forum.hitel.net/pda/                |
| PocketPC Passion | http://www.pocketpcpassion.com/            |
| Soft4CE          | http://www.soft4ce.net/                    |
| CE Windows       | http://www.cewindows.net/                  |
| PocketPC         | http://www.pocketpcmag.com/                |
| Pocket Gamer     | http://www.pocketgamer.org/                |
| WindowsCE Fan    | http://www.wince.ne.jp/                    |

#### c.

| PDA Sales | http://www.pdasales.co.kr/ |
|-----------|----------------------------|
| All PDA   | http://www.allpda.co.kr/   |
| PDA2Buy   | http://www.pda2buy.com/    |
| PDA Mall  | http://www.pdamall.co.kr/  |
| PDA Mart  | http://www.pdamart.co.kr/  |
|           | http://www.lmart.co.kr/    |
|           | http://handango.co.kr/     |

#### d.

|               | http://pocketpie.com/        |  |
|---------------|------------------------------|--|
|               | http://www.handango.com/     |  |
| Pocket Gear   | http://www.pocketgear.com/   |  |
| PocketPC City | http://www.pocketpccity.com/ |  |

#### e.

http://nate.com/ http://pda.lycos.co.kr/ http://mobile.daum.net/ http://www.ihandygo.com/ http://www.pocketmedia.co.kr/

f.

http://www.beinteractive.co.kr http://www.fusiontech.co.kr